## How to Accept a Digital Badge from Credly

1. Check your student email. Look for an email from "College of the Canyons via Credly," with the subject line: "College of the Canyons issued you a new badge"

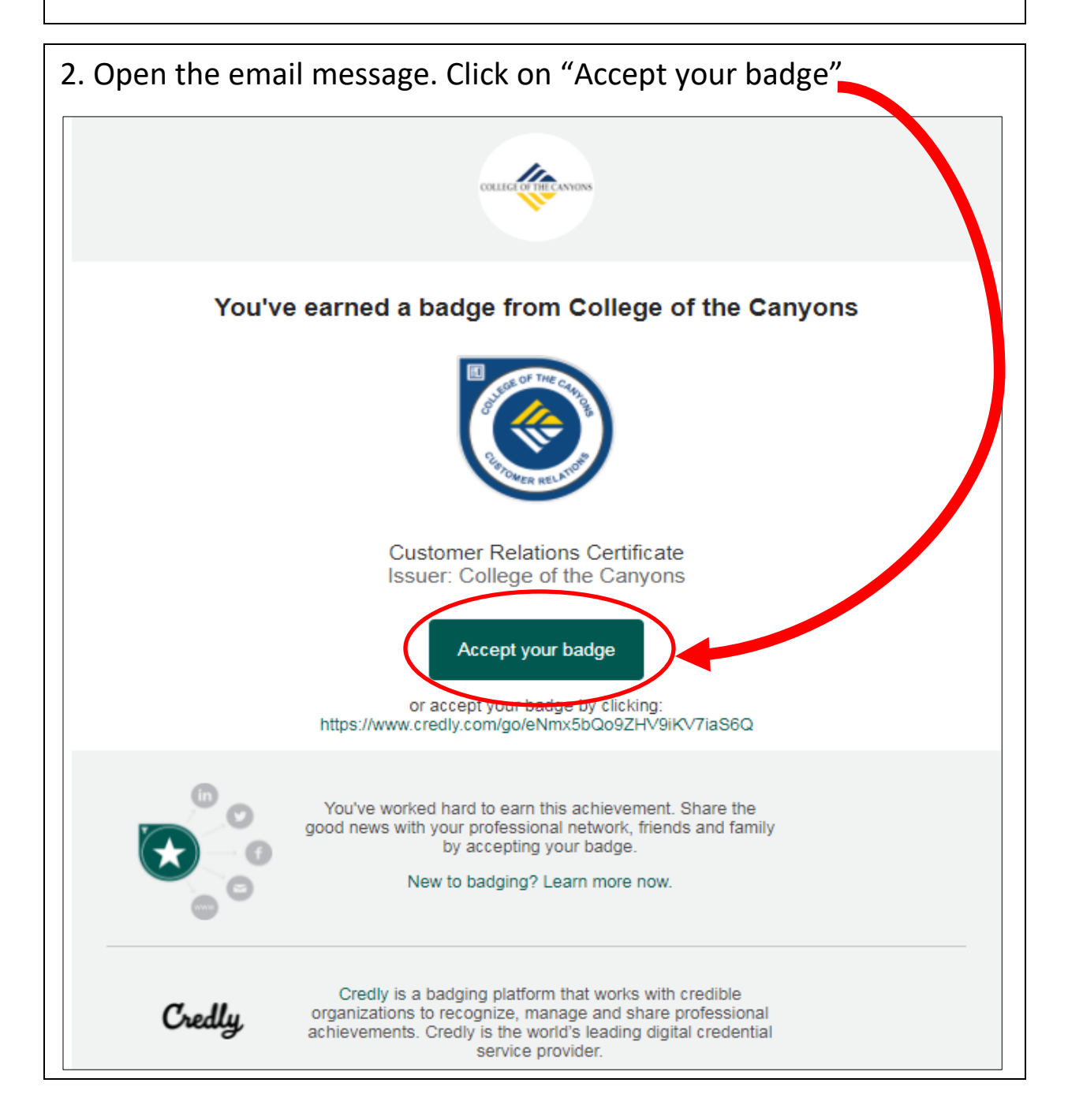

3. Once you have reached the Credly website, you will create an account by entering your first and last name and country. Then choose a password **(must be a minimum of 8 characters).** Lastly, click on the **"Terms of Service**" box and click on "Create Account"

| Credly                                                                                                    | Create a Crediy account to accept your badge.                             |
|----------------------------------------------------------------------------------------------------|---------------------------------------------------------------------------|
| Make the most of<br>your achievement                                                                                                    | Customer Relations Certificate<br>Issued by <u>College of the Canyons</u> |
| from College of the                                                                                                    | First Name *                                                              |
| Canyons                                                                                                    | Last Name *                                                               |
| Credly is the world's largest network of individuals and<br>organizations using verified achievements to unlock<br>opportunities. Join millions of professionals in sharing your<br>achievements online. | <sup>Email</sup><br>rd@canyons.edu                                        |
|                                                                                                    | Country/Territory *<br>Select Country/Territory                           |
|                                                                                                    | Password *                                                                |
|                                                                                                    | Send me occasional news and updates on professional growth opportunities. |
|                                                                                                    | I agree to the <u>Terms of Service</u> and <u>Privacy Policy</u>          |
|                                                                                                    | Create Account                                                            |
|                                                                                                    | Lhave an account                                                          |

4. Click on "Confirm Your Email"

## Credly

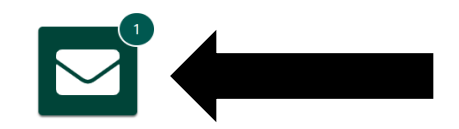

## **Confirm Your Email**

Thank you for creating an account with Credly! To finish setting up your account, please check your email to confirm the address you provided.

If you don't see our message, please check your spam folder!

5. Check your student email. Look for an email from "College of the Canyons via Credly"

College of the Canyons issued you a new badge

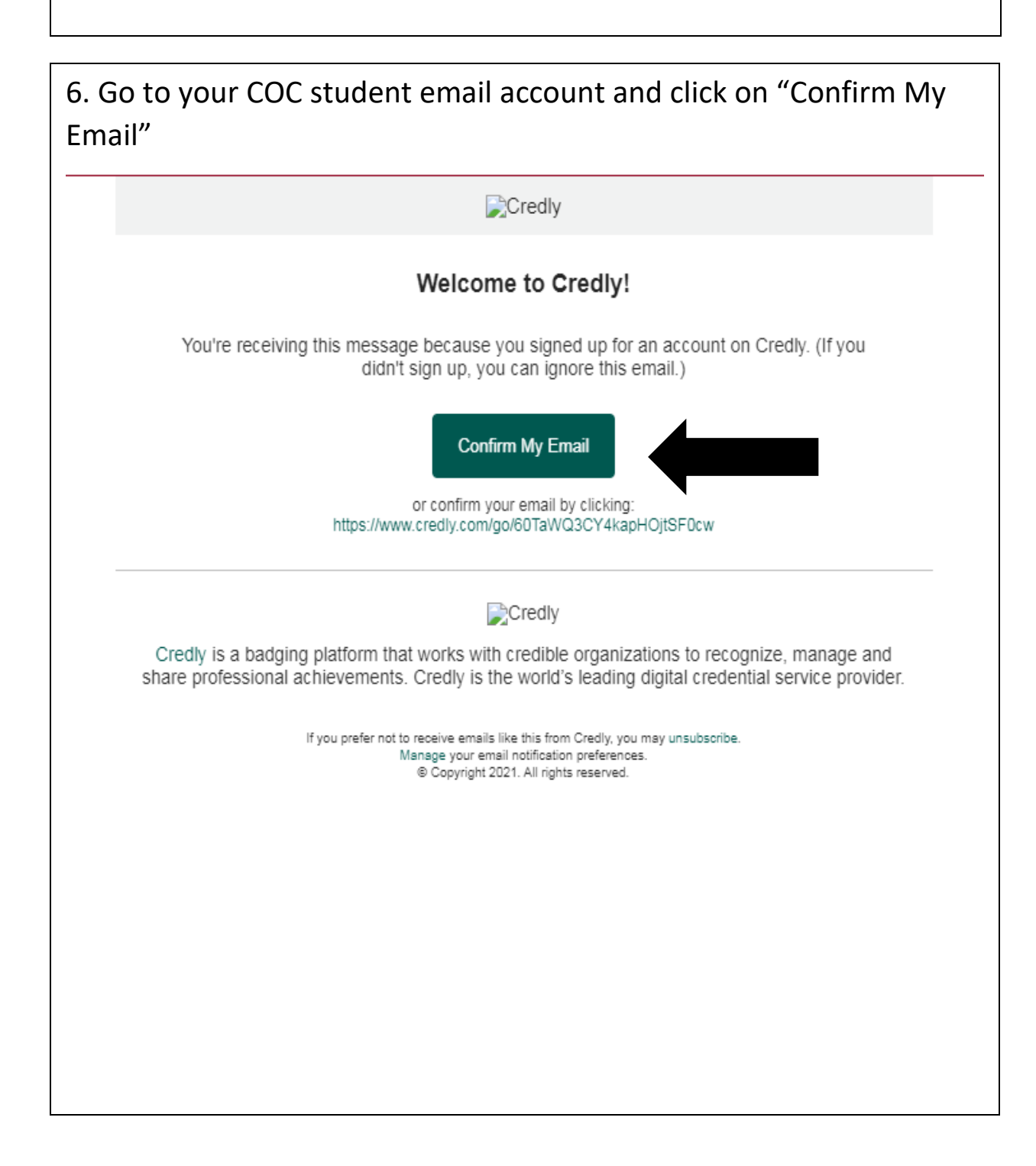

| 7. Sign in to | your Credly acc | ount                  |                       |  |
|---------------|-----------------|-----------------------|-----------------------|--|
|               | Sign in         |                       |                       |  |
|               | Email           |                       |                       |  |
|               | Password        |                       |                       |  |
|               | Remember me     |                       | Forgot your password? |  |
|               |                 | Sign in               |                       |  |
|               |                 | <u>Create account</u> |                       |  |

8. You will see your badge watiing for you on the Credly website. Click on "Accept Badge"

| Credly                                                                    |                                                                                                    |                                                                                                    |
|---------------------------------------------------------------------------|----------------------------------------------------------------------------------------------------|----------------------------------------------------------------------------------------------------|
| This badge was issued to <u>Robin</u><br>Accepting a badge adds it to you | <u>Behbood</u> on 30 June 2021.<br>ur profile. You can edit your privacy settings after accepting.                                                                                                    | Accept Badge                                                                                                    |
| CLOP THE CANDOR                                                           | Customer Relations Certificate         Issued by College of the Canyons         Earners of this certificate have developed a deep understanding of commute they relate to quality customer service. Additionally, earners understand distyles and how to adapt to each. They are able to provide strategic customer recommendations based on their classroom experience as well as demonst problem solving.         Skills         Business Communications       Change Communications       Communication Processe         Communication Skills       Customer Acceptance       Customer Expectations       Customer Expectations         Customer Relationships       Identifying Problems       Practical Problem Solving Skills | unication skills and how<br>ifferent personality<br>ier service<br>strate collaborative<br>stomer Needs<br>Problem Resolution |

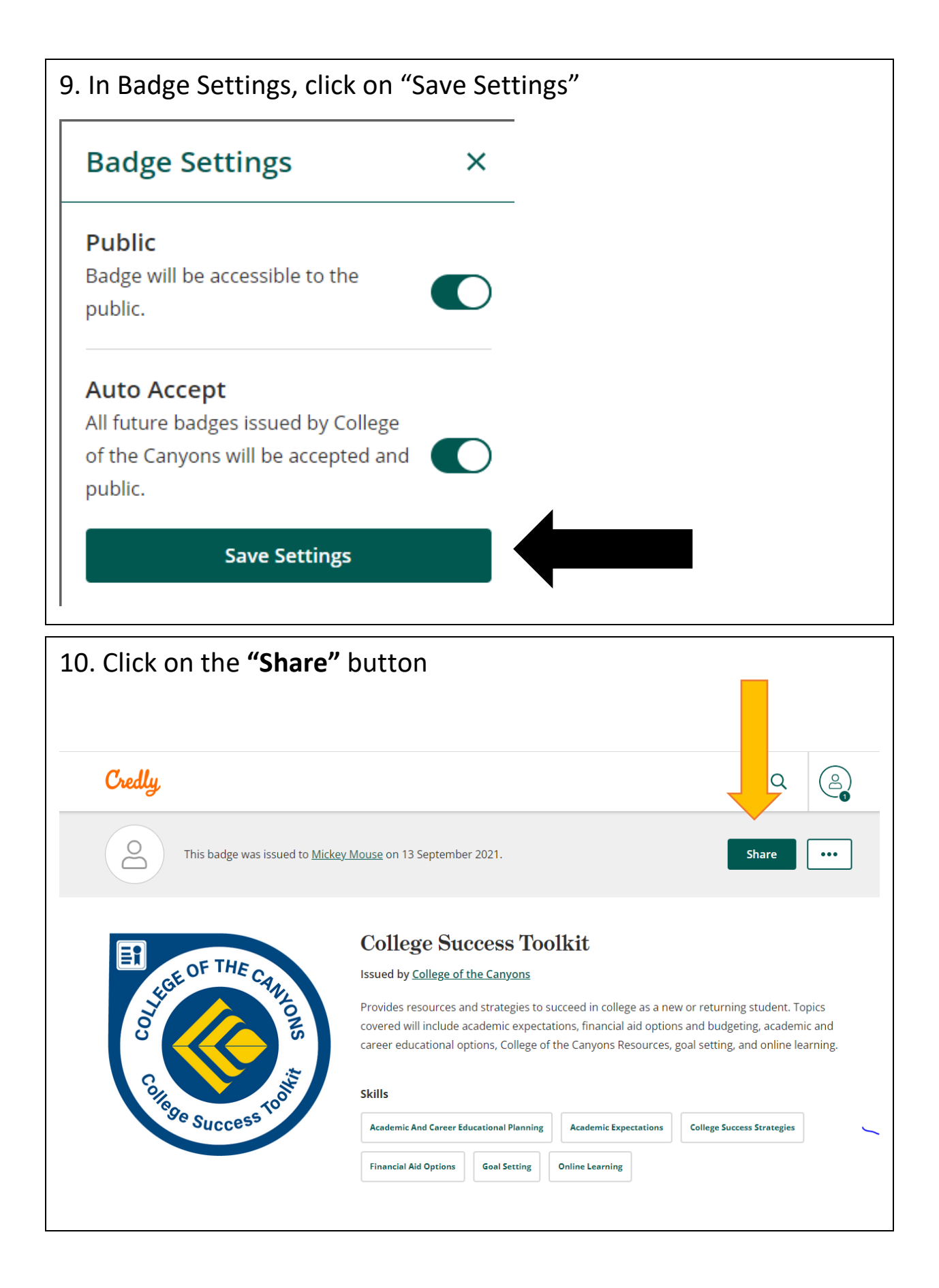

| 11. Click        | 1. Click on <b>"Download Badge Image"</b>                                                                 |                                                                       |                                                                                           |                                                                                          |  |
|------------------|----------------------------------------------------------------------------------------------------|-----------------------------------------------------------------------|-------------------------------------------------------------------------------------------|------------------------------------------------------------------------------------------|--|
| Cru              | edly.                                                                                                    |                                                                       |                                                                                           | Q (A)                                                                                    |  |
| ←<br>Sha<br>Broa | Back<br>are your badge.<br>adcast your achievement to frie<br>College Success<br>Issued by <u>College</u> | nds and colleagues to get the<br>5 <b>Toolkit</b><br>• of the Canyons | e recognition you deserve.                                                                |                                                                                          |  |
| Pr<br>Sh         | romote<br>hare your achievement on social<br>in LinkedIn<br>f Facebook                                    | media.<br>9 Twitter<br>1 ZipRecruiter                                 | Publish         Send your badge or take it offline.         ☑ Email         𝔗 Public Link | <ul> <li>✓ Download Badge Image</li> <li>         ⊖ Download Certificate     </li> </ul> |  |

| Credly                                               |                                                                                                    | Q (2)               |
|------------------------------------------------------|----------------------------------------------------------------------------------------------------|---------------------|
| ← Back<br><b>Share your ba</b><br>Broadcast your ach | adge.<br>Download Badge                                                                                                    | ×                   |
|                                                      | College Si         Your badge follows the open badge specifications, and can be imported to platforms. Use the URL option to embed the badge link with the image for sharing in an email signature, resume and more.           Image not yet resized. Move slider to adjust dimensions or click Download Image to download the image with the original dimensions of (600x600 px) | other               |
| Promote<br>Share your achiev<br>in LinkedIn          | vement or                                                                                                    | ownload Badge Image |
| f Facebook                                           |                                                                                                    | ownload Certificate |
|                                                      | Download Ima                                                                                                    |                     |

13. The badge image will appear in the bottom left-hand corner of the screen. Click on it

## <image><image><image><image><image><image><image><image><image><image><image><image><image><image><image><image><section-header><image><section-header><image><image><image>

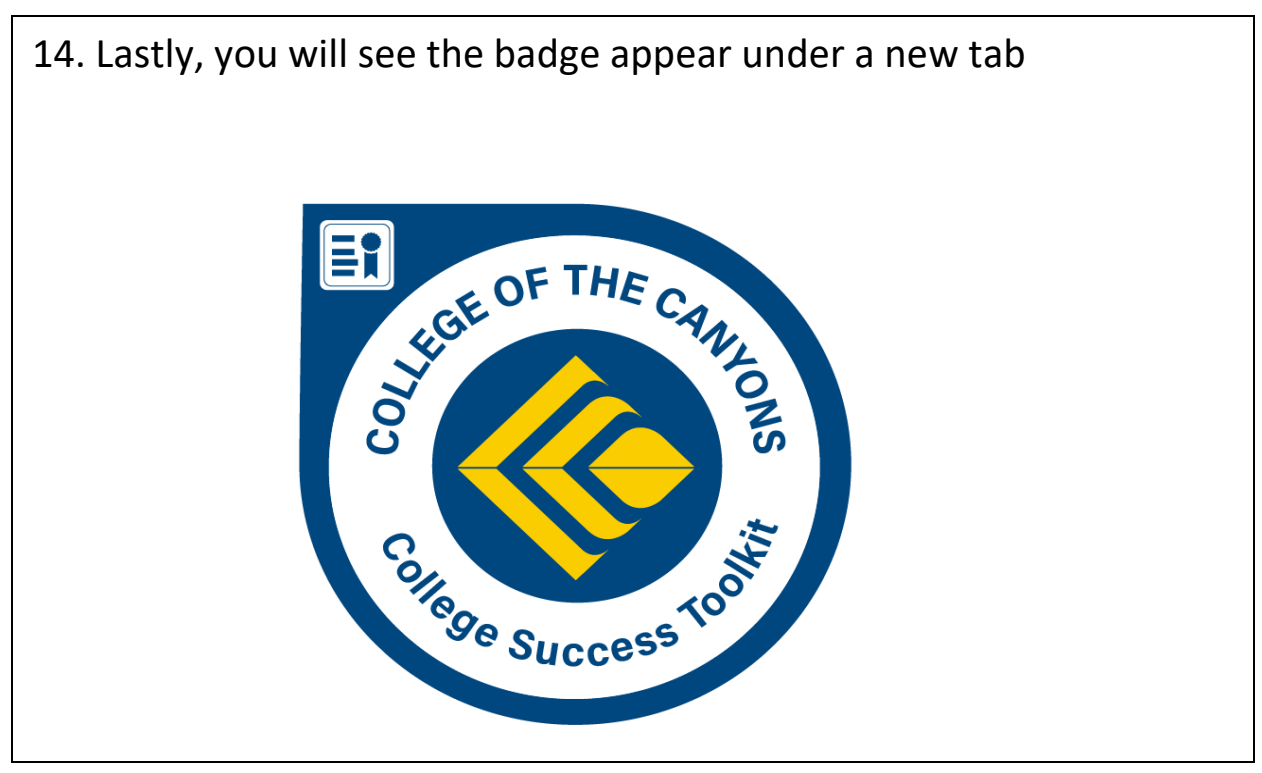